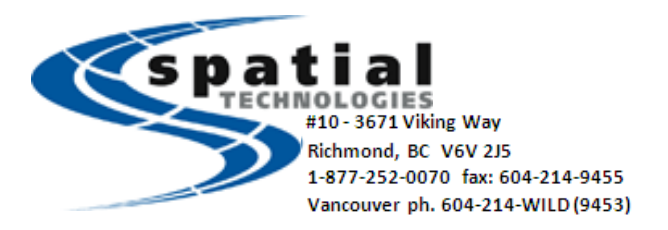

Connecting CS20 Captivate controller to Cee HydroSystems Cee-Line

Hardware Connection

Required Hardware:

- Cee HydroSystems Cee-Line
- Cee HydroSystems Combo Cable
- Leica Captivate CS20 Controller
- USB Battery Pack
- Leica GEV 162 Cable
- RS232 Null Modem adapter

Hardware Connection

- CS20 Port 1 > GEV 162
- GEV 162 > Null Modem Adapter
- Null Modem Adapter > Combo Cable
- Combo Cable > USB Battery Pack
- Combo Cable > Cee-Line

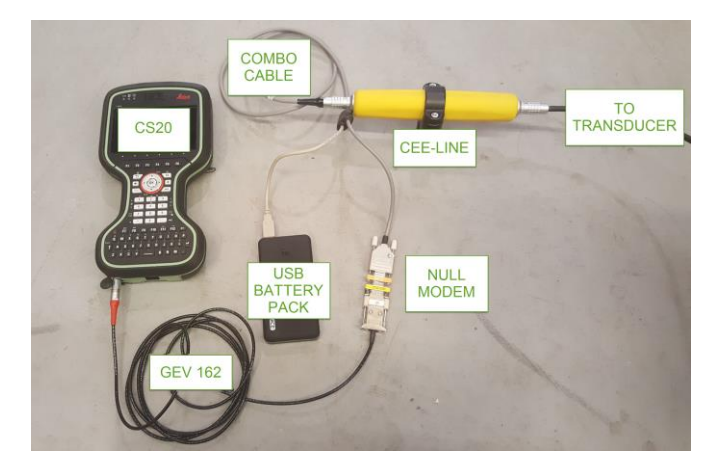

Software Settings

From the Leica Captivate Main Menu

- 1. Select Settings
- 2. Select Connections
- 3. Select All other connections

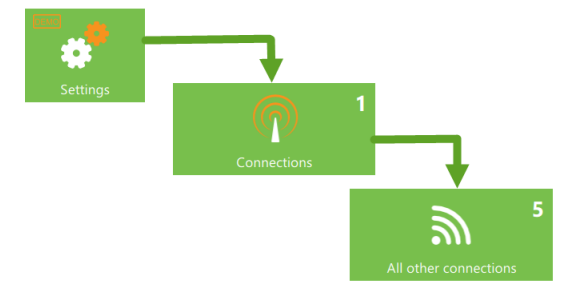

**Connection Settings** 

- 1. Select ASCII Input
- 2. Press F3 Edit

## Q CS connections GS connections **CS** internet Device Cinterion 3.5G Port CS modem GS rover Device GS10/GS15 Port Bluetooth **GS** hidden points Device Port Export job Device -Port -Fn OK Edit Page Fn 2D @ L S ASCII Input % 0 1D -----ASCII input Annotation 1 Annotation 2 Annotation 3 Annotation 4 Store ASCII data received via an $\checkmark$ external device to an annotation Connect using CS RS232 port $\sim$ Device <CS RS232 port>

% ↓ 1 2D -----0 □ 1D -----

7

**Connection Settings** 

P 16:31

**ASCII Input** 

- 1. Check box to store ASCII Data
- 2. Connect using CS RS232 Port
- 3. Press F5 Device

| Fn OK                                  |          | Device        | Page | Fn    |
|----------------------------------------|----------|---------------|------|-------|
| 5 Devices                              | <b>T</b> | ∮ 2D<br>□□ 1D | Q    | 17:20 |
| Radios Modems/GSM Others               |          |               |      | Q,    |
| <cs port="" rs232=""></cs>             |          |               |      |       |
| Type <cs port="" rs232=""> Create</cs> | or       |               |      |       |
| RS232                                  |          |               |      |       |

Devices

- 1. Select RS232
- 2. Press F1 New

| Fn OK New    | Edit Delete | Page Fn          |
|--------------|-------------|------------------|
| Sew Device   | 📆 🎋         | 2D<br>1D @ 13:33 |
| Name         | CEE-LINE    |                  |
| Туре         | RS232       |                  |
| Baud rate    | 9600        | $\checkmark$     |
| Parity       | None        | $\vee$           |
| Data bits    | 8           | $\vee$           |
| Stop bit     | 1           | $\checkmark$     |
| Flow control | None        | $\checkmark$     |

New Device

- 1. Name New Device
- 2. Select settings as shown:
  - 9600
  - None
  - 8
  - 1
  - None
- 3. Press F1 Store

Store

Select Device

- 1. Select created device
- 2. Press F1 OK

| 5 Devices                                                                                 |                                         | <b>7</b> % | 1     | 2D<br>1D              | Q    | 17:21       |
|-------------------------------------------------------------------------------------------|-----------------------------------------|------------|-------|-----------------------|------|-------------|
| Radios Modems/GSM                                                                         | thers                                   |            |       |                       |      | Q,          |
| <cs port="" rs232=""><br/>Type <cs port="" rs232=""></cs></cs>                            | Creator                                 |            |       |                       |      |             |
| CEE-LINE<br>Type RS232                                                                    |                                         |            |       |                       |      |             |
| <b>RS232</b><br>Type RS232                                                                | Creator Default                         |            |       |                       |      |             |
|                                                                                           |                                         |            |       |                       |      |             |
| Fn OK New                                                                                 | Edit                                    | Delete     |       |                       | Page | Fn          |
| Fn OK New                                                                                 | Edit                                    | Delete     |       | 2D<br>1D              | Page | Fn          |
| Fn         OK         New           Strain Section         ASCII Input         Annotation | Edit                                    | Delete     | 3 Ann | 2D<br>1D<br>otation 4 | Page | Fn          |
| Fn OK New<br>← ASCII Input<br>ASCII input Annotation<br>Store ASCII data to th            | Edit<br>Annotation 2 A<br>is annotation | Delete     | 3 Ann | 2D<br>1D<br>otation 4 | Page | Fn<br>17:21 |

ASCII Input

- 1. Press F6 Page to view Annotation 1
- 2. Check store ASCII data
- 3. Message desc title is DEPTH
- 4. Message ID select "." As shown
- 5. Press F1 OK

| OK                                   | Page              |       |
|--------------------------------------|-------------------|-------|
| Connection Setti                     | ngs 📆 🕺 🗖 20      | 17:22 |
| CS connections GS connect            | ctions            | Q,    |
| CS internet<br>Device Cinterion 3.5G | Port CS modem     |       |
| GS rover<br>Device GS10/GS15         | Port Bluetooth    |       |
| ASCII input<br>Device CEE-LINE       |                   |       |
| GS hidden points<br>Device           | Port              |       |
| Export job<br>Device -               | Port -            |       |
| Fn OK                                | Edit Control Page | Fn    |

Connection Settings

- 1. ASCII input is now correctly using CS Port and CEE-Line device
- 2. Press F1 OK

Data from the CEE-LINE will now be stored to Annotation 1 of the recorded points.

It may be desirable to view the depth on the Measure Screen when measuring points. This is accomplished by configuring the Measure Screen to include this information.

Message ID

Prefix '@<Desc>@' when writing

Measure screen configuration – Show Annotation information

From the Leica Captivate Main Menu

- 1. Select Settings
- 2. Select Customization
- 3. Select User defined pages

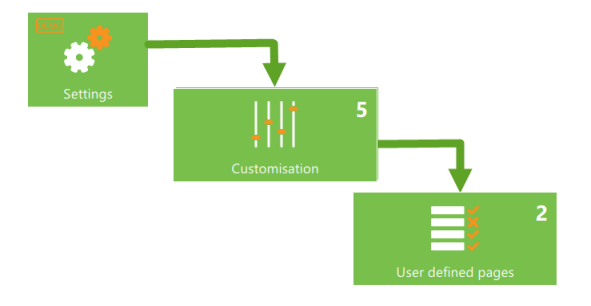

**User Defined Pages** 

- 1. Select Page 1
- 2. Press F3 Edit

| User Defined Pages                |                               | P 17:22 |
|-----------------------------------|-------------------------------|---------|
| Press 'Edit' to define the conter | its of the user defined pages |         |
| Define                            | Page 1                        | $\sim$  |
| Name                              | Measure                       |         |

Page Settings 1

- 1. Find an Unused line
- 2. Select Annotation 1
- 3. Press F1 OK
- 4. Press F1 OK to return to Main Menu

| ОК                    | Edit |                      |         |
|-----------------------|------|----------------------|---------|
| Page Settings 1       |      |                      | P 17:23 |
| Surince               |      | onuscu inte          | *       |
| 6th line              |      | Separator            | $\vee$  |
| 7th line              |      | <b>RTK positions</b> | $\vee$  |
| 8th line              |      | 3D quality           | $\sim$  |
| 9th line              |      | Annotation 1         | $\sim$  |
| 10th line             |      | Unused line          | $\sim$  |
| 11th line             |      | Unused line          | $\sim$  |
| 12th line             |      | Unused line          | $\vee$  |
| Fn OK                 |      | Clear                | Fn      |
| S NOVA DEMO           |      | ₩ 2D<br>0 □ 1D       | P 17:24 |
| <mark>&gt;&gt;</mark> |      |                      |         |
| GS0001                |      | ۵                    | 0°      |
| Antenna height        |      |                      |         |
| 2.0000 m              | •    |                      | Q       |
| 3D quality            | •    |                      |         |
|                       |      |                      |         |
| Annotation 1          |      |                      |         |
| 1 3.89 4.95 128 0     |      |                      |         |
| Fn Measure            |      |                      | Page Fn |

Measure Screen

The exported string from the CEE-LINE is now displayed as per Annotation 1.

Measurement of points can be done manually but it may be more efficient to measure points every few seconds or over a defined distance. To do this requires auto point measurement to be defined.

Auto point measurement configuration

- 1. Begin Measure application
- 2. Press the Function button
- 3. Press F1 Settings

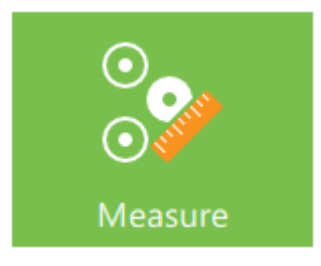

- 1. Check Automatically measure points
- 2. Select the option on when to measure:
  - Time
  - Distance
  - Distance/Height
  - Distance/time
  - Keypress
- 3. Store by press F1 OK

Auto point measurement is now available as a PAGE in the Measure application

- 1. Press F1 Start to start the measurement process
- 2. Press F1 Stop to stop the measurement process

<sup>←</sup> Measure Settings

@ 14:12

2D -----1D -----

| Add page tabs | Automatically measure pts |
|---------------|---------------------------|
|               |                           |

| Automatically measure points    |                          |        |
|---------------------------------|--------------------------|--------|
| Measure new point after certain | Distance or height       | $\sim$ |
| When distance changed by        | 1.0000 m                 |        |
| Or when height changed by       | 1.0000 m                 |        |
| Store points                    | To DBX (pts&codes)       | $\vee$ |
| Logging starts when             | Press 'Start' in Measure | $\vee$ |
| Do not store point if 3D CQ     |                          |        |

|                                               | Content         | <b>a</b> × | 2D       | Page |       |
|-----------------------------------------------|-----------------|------------|----------|------|-------|
| IESI CEE-LINE                                 |                 | o \Lambda  | 1D       | w    | 14:14 |
| Auto point ID GS_Auto_0001                    | A               |            |          |      | ©Ç,   |
| Code (auto) <none> Q</none>                   | •               |            |          |      | Q,    |
| Code description<br><br>Moving antenna height |                 |            |          |      | \$    |
| 0.0500                                        | <b> ←</b> 26 m→ |            |          |      |       |
| Fn Start                                      |                 | Offset 1   | Offset 2 | Page | Fn    |